## How to set TSP100IIIW connect to Router by TSP100III Utility Application \*\*please install TSP100III Utility Application on your phone\*\*

1. Connect printer to smart your device via WiFi Mode (check WiFi name from Self-Test)

| Settings |                                       | W | Vi-Fi            |
|----------|---------------------------------------|---|------------------|
|          |                                       |   |                  |
|          | Wi-Fi                                 |   |                  |
| ~        | TSP100III-BB32CA<br>Unsecured Network |   | <del>?</del> (j) |
| MY       | NETWORKS                              |   |                  |
|          | SMSA-5GHz                             |   | e 🗢 🛈            |
|          |                                       |   |                  |

## 2. Go to TSP100III Utility and click 'Select Device' for select the printer which you connecting

| TSP100III Utility Ver.1.6.0                                    |           |                            |                                         |   |
|----------------------------------------------------------------|-----------|----------------------------|-----------------------------------------|---|
| Bluetooth Setup                                                |           |                            |                                         |   |
| Pairing and<br>Connect Bluetooth                               | >         | <b>&lt;</b> Back           | Select Device                           | Ċ |
| Selected Device                                                | LAN       |                            |                                         |   |
| TSP143IIIW (STR_T-001)<br>TCP:192.168.10.1 (00:1d:12:bb:32:ca) | >         | TSP143IIIW<br>TCP:192.168. | (STR_T-001)<br>10.1 (00:1d:12:bb:32:ca) |   |
| Configuration                                                  | Bluetooth |                            |                                         |   |

## 3. Click 'Setting' as below and click 'Device Management' then will move to browser Selected Device

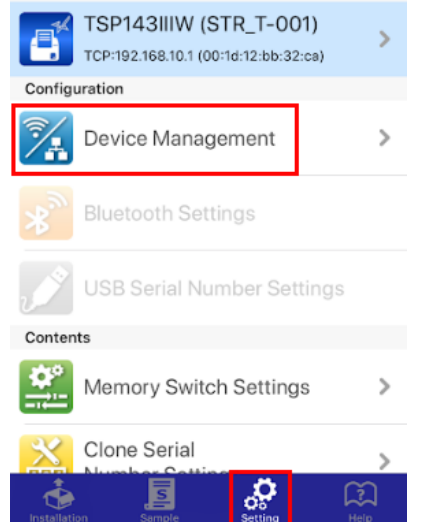

4. Click button on the left top > Login and fill username: root / password: public

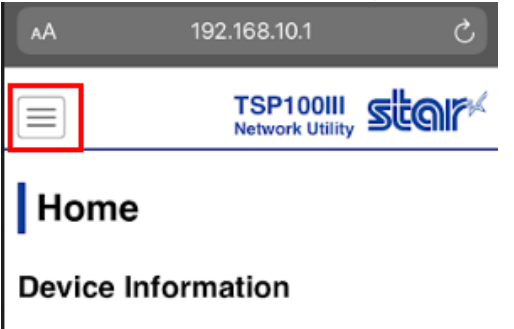

- 5. Click button on the left top again > WLAN Setting
- 6. Select 'Access Point Mode'
  - Fill your router name in SSID
  - Change your security router (check from your router properties)
  - Fill your password of your router in Security Key (If no password, no fill)
  - Click 'Submit'

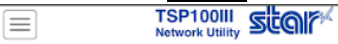

Wireless LAN Settings

Access Point Mode

Infrastructure Mode

| SSID<br>TSP100III-BB32CA |        |
|--------------------------|--------|
| Security<br>NONE         | v      |
| Security Key             |        |
| Submit                   | Cancel |

7. Check your printer is connecting to your router by Self-Test